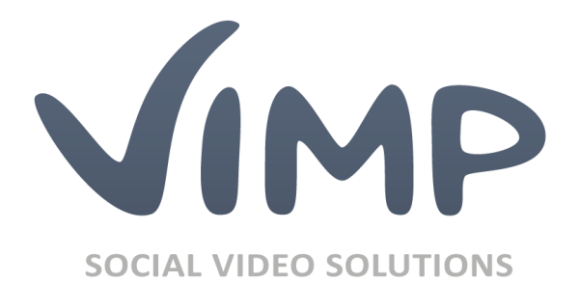

# ViMP Light + Ultimate

Starter Guide

Autor: ViMP GmbH

Version: 4.0

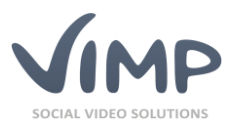

# Inhaltsverzeichnis

| Inhaltsverzeichnis                               |
|--------------------------------------------------|
| Backend-Login Ihrer ViMP Installation            |
| Änderung der Standardpasswörter 4                |
| Konfigurations-Presets                           |
| Die Navigation Ihres ViMP-Portals                |
| Home                                             |
| Medien 6                                         |
| WebTV                                            |
| Channels7                                        |
| Alben7                                           |
| Blogs7                                           |
| Foren                                            |
| Livestreams                                      |
| Medienupload                                     |
| Upload eigener Medien                            |
| Import von YouTube- und Vimeo-Videos10           |
| Export von Videos zu YouTube12                   |
| Kapitelmarken                                    |
| Untertitel                                       |
| ViMP-Suchfunktion16                              |
| Medieneinbindung auf externen Webseiten17        |
| Einbetten von ViMP-Medien                        |
| Teilen von ViMP-Medien auf sozialen Netzwerken18 |
| Personalisierung Ihres ViMP-Portals              |
| Einbindung eines Portallogos                     |
| Erstellung einer WebTV-Playliste                 |
| Erstellung eines Albums                          |
| Erstellung eines Channels                        |
| Erstellung eines Livestreams                     |
| Statische Seiten                                 |
|                                                  |
| Individualisierung der Startseite                |

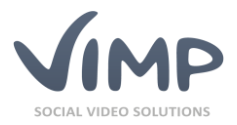

| Startseiten-Video       | 23 |
|-------------------------|----|
| Featured-Medienbox      |    |
| Aktivitäten-Liste       | 25 |
| Anpassen des Hauptmenüs | 25 |
| Nutzerprofil            | 25 |
| Kommunikation           |    |
| Benachrichtigungen      |    |
| Nachrichten             |    |
| Nachwort                |    |

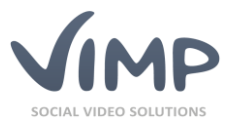

# **Backend-Login Ihrer ViMP Installation**

Dieses Handbuch gibt nach dem Installationsvorgang eine Einführung in das ViMP Portal und beschreibt alle wichtigen Funktionen, die während der Inbetriebnahme für das erste Arbeiten notwendig sowie hilfreich sind.

Begeben Sie sich zunächst über http://www.lhreDomain.de/backend.php in die Administration Ihrer ViMP-Installation (ersetzen Sie www.lhreDomain.de durch Ihre tatsächliche Domain, unter der Ihr ViMP-Portal betrieben wird).

Standardmäßig werden bei der Installation drei Benutzer angelegt:

| Benutzer: user      | Passwort: user      |
|---------------------|---------------------|
| Benutzer: moderator | Passwort: moderator |
| Benutzer: admin     | Passwort: admin     |

Nur der Benutzer "admin" hat die Berechtigung, auf den Administrationsbereich zuzugreifen. Bitte loggen Sie sich mit diesem ein.

# Änderung der Standardpasswörter

Als nächstes sollten Sie unbedingt die Standardpasswörter der oben genannten Benutzer ändern.

Begeben Sie sich in die Benutzerverwaltung über den Link "Benutzer" in der linken Navigationsleiste und wählen Sie anschließend bei den vordefinierten Benutzern den Kontextmenüeintrag "Benutzer-Passwort setzen" durch Klick aus.

| <ul> <li>₩ Benutzer</li> <li>₩ Densicht</li> <li>Ø Erstellen</li> <li>Ø Gruppen</li> </ul> | Benutzer-Übersicht<br>Batch-Aktionen<br>+ Hinzufügen C Aktualisieren          |        |  |  |  |
|--------------------------------------------------------------------------------------------|-------------------------------------------------------------------------------|--------|--|--|--|
| ซ่ Channels                                                                                | Avatar Benutzer E-Mail-Adresse Gebur                                          | rtstag |  |  |  |
| 🛙 Blogs                                                                                    |                                                                               |        |  |  |  |
|                                                                                            | admin admin@example.com                                                       |        |  |  |  |
| >> Slideshow                                                                               |                                                                               |        |  |  |  |
| @ Seiten                                                                                   | Bearbeiten Sperren Statistiken neuberechnen Benutzer-Passwort setzen Kommenta | re     |  |  |  |

Bild 1: Administrationsoberfläche – "Benutzer-Passwort setzen"-Link

Anschließend können Sie ein neues Passwort für den Benutzer setzen:

| Benutzer-Passwort setzen: |  |  |  |  |
|---------------------------|--|--|--|--|
| Benutzername admin        |  |  |  |  |
| Passwort •••••            |  |  |  |  |
| Passwort wiederholen      |  |  |  |  |
| Speichern Abbrechen       |  |  |  |  |

Bild 2: Administrationsoberfläche – "Benutzer-Passwort setzen"

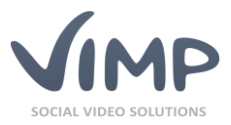

Sofern Sie die Standardbenutzer nicht benötigen, können Sie diese auch durch Auswahl des Menüpunktes "Löschen" im Kontextmenü entfernen.

**Wichtig:** Löschen Sie niemals den "admin"-Benutzer, sofern Sie noch keinen weiteren Benutzer mit Administrationsrechten angelegt haben. Sie verlieren ansonsten jeglichen Zugang zum Administrationsbereich.

## **Konfigurations-Presets**

Zur leichteren Ersteinrichtung Ihres Portals haben Sie die Möglichkeit, eines von mehreren vordefinierten "Presets" zu wählen.

Beim ersten Aufruf des Portals erscheint ein Overlay, das Sie direkt zur Preset-Auswahl leitet:

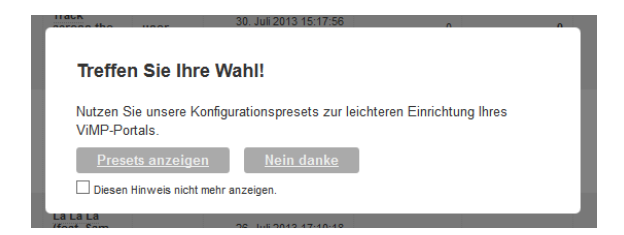

**Bild 3: Preset-Hinweis** 

Ein Klick auf "Presets anzeigen" leitet Sie zur Auswahl voreingestellter Presets über das Backend. Die voreingestellten Presets müssen nicht genutzt werden, sie dienen lediglich zum einfacheren Start. Eine spätere Auswahl oder Änderung des Presets kann jederzeit über den Link Presets im oberen Reiter des Backends getätigt werden.

Hier erhalten Sie unterschiedliche Ausgangskonfigurationen für unterschiedliche Portal-Ansätze zur Auswahl.

Wählen Sie über die "Wählen"-Schaltfläche das für Ihr Vorhaben geeignetste Preset, um die weitere Portal-Einrichtung darauf aufzubauen.

Bei der Auswahl eines Presets wird die aktuelle Konfiguration stets gesichert, sodass Sie jederzeit zum vorherigen Zustand zurückkehren können.

Ergänzend können Sie die aktuelle Konfiguration im linken Reiter über den entsprechenden Untermenüpunkt "Konfiguration sichern" auch jederzeit manuell speichern.

|      | Presets                                                                                       |  |
|------|-----------------------------------------------------------------------------------------------|--|
| hern |                                                                                               |  |
|      | Presets                                                                                       |  |
|      | Naculard Walkin<br>Die Texatoriteringunden von Valli, in die die neuten Austerierum annum non |  |
|      | Minimal Witten<br>Minimalionfipmelan, in der hur die grundlegendaten Funktionen eksivert sind |  |
|      |                                                                                               |  |
|      |                                                                                               |  |
|      | Busines Walten<br>Augungstonfgundon für ünternehmen: Väteportule                              |  |
|      |                                                                                               |  |
|      | WebTV Wählen<br>Konfgustion für ausschlietliche WebTv-Ponsie                                  |  |
|      |                                                                                               |  |
|      |                                                                                               |  |
|      | Mediathek Wählen<br>Konfiguration för Video on Denand Portale oder Online Mediatratien        |  |
|      |                                                                                               |  |
|      |                                                                                               |  |

Bild 4: Preset-Auswahl

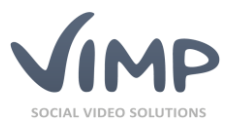

Welches Konfigurations-Preset für Ihr Portal am geeignetsten ist, entnehmen Sie den zugehörigen Beschreibungen. Ein nachträgliches Anpassen der Presets ist über den Administrationsbereich jederzeit möglich.

# **Die Navigation Ihres ViMP-Portals**

| -           |   |
|-------------|---|
|             |   |
|             |   |
| Medien      | > |
| WebTV       |   |
| Channels    |   |
| Alben       |   |
| Gruppen     |   |
| Blogs       |   |
| Foren       |   |
| Livestreams |   |

In der Navigation im Frontend Ihres ViMP-Portals sehen Sie alle installierten und aktivierten Module. Die einzelnen Konfigurationsmöglichkeiten aller Module über das Backend entnehmen Sie bitte dem Administrations-Guide.

Im folgenden Abschnitt werden die einzelnen Module kurz beschrieben und deren Funktionsweise erklärt, damit Sie gleich zu Beginn ein erstes Bild über die Möglichkeiten Ihres neuen ViMP-Portals erhalten.

Bitte beachten Sie, dass möglicherweise nicht alle Erweiterungen in Ihrer ViMP Version enthalten sind. Eine Featureübersicht der unterschiedlichen Versionen sowie die Möglichkeit, benötigte Module hinzuzukaufen finden Sie auf unser Webseite (www.vimp.com).

Bild 5: Navigations-Übersicht

# Home

Der Home-Bereich stellt gleichzeitig die Startseite Ihres Portals dar. Welche Module und Bereiche hier angezeigt werden, wurde von Ihnen durch die Auswahl eines Presets festgelegt. Weitere Anpassungsmöglichkeiten der Startseite werden in den folgenden Kapiteln ausführlicher behandelt.

# Medien

Innerhalb der Medien-Übersicht werden alle bereits auf das Portal hochgeladenen Medien (Videos, Bilder, Musik, Dokumente) übersichtlich aufgelistet. Sowohl eine Sortierfunktion (1) als auch unterschiedliche Darstellungsmöglichkeiten (2) erlauben die Erzeugung einer individuellen Ansicht der Medien-Sektion.

| Alle M | edien    | 1           |           |            |  |  | 2 |    |
|--------|----------|-------------|-----------|------------|--|--|---|----|
| Alles  | Featured | Beliebtheit | Bewertung | Kommentare |  |  |   | := |

Bild 6: Medien - Sortier- und Darstellungsmöglichkeiten

## WebTV

WebTV kann, wie der Name bereits aussagt, als eigenes TV-Programm Ihres Portals gesehen werden. Hier haben Sie die Möglichkeit eine Liste von Videos Ihres Portals, eine sogenannte Playlist, zu generieren, deren Inhalt in einer von Ihnen festgelegten Reihenfolge abgespielt wird. Sie haben die Möglichkeit, eine von Ihnen definierte Playlist den Nutzern beim Aufruf des WebTVs standardmäßig vorzuladen, wobei jeder Nutzer Ihres Portals auch eigene, individuelle Playlisten anlegen kann.

Das WebTV-Modul kann neben einer komfortablen Möglichkeit für Ihre Nutzer, Videos in einer bestimmten Reihenfolge abzuspielen, auch für repräsentative Zwecke eingesetzt werden, beispielsweise auf Messen oder Verkaufsständen zur Präsentation eigener Firmenprodukte oder Imagevideos.

# **Channels**

Mit einem Channel haben Sie als Administrator Ihres Portals die Möglichkeit, bestimmte Medien an einem Platz übersichtlich zusammenzubringen und Ihren Nutzern zu präsentieren. Ein Channel kann dabei von einem Channel-Administrator oder Channel-Moderator verwaltet und von anderen Nutzern abonniert werden, um keine neuen Videos dieses Channels zu verpassen. Channels können privat oder öffentlich sein, wobei Inhalte privater Channels nur Abonnenten des Channels zugänglich sind.

Des Weiteren haben Sie die Möglichkeit, kostenpflichtige Medien (bei aktiviertem VoD-Modul) kostenpflichtigen Channels zuzuweisen, sodass ein einmaliger Betrag für den gesamten Channel bezahlt werden muss. Neu hinzukommende Inhalte müssen somit vom Nutzer nicht mehr einzeln gekauft werden.

# Alben

Mit einem Album kann jeder Nutzer des Portals, der die Berechtigung hat eigene Medien in Ihrem Portal hochzuladen, seine Medien übersichtlich in einem Album für andere Nutzer bereitstellen. Einzige Voraussetzung hierfür ist, dass der Ersteller des Albums auch derjenige ist, der die Medien hochgeladen hat. Die Sichtbarkeit eines Albums kann eingeschränkt werden, sodass nur Freunde des Besitzers die Inhalte sehen können, nur der Besitzer selbst oder alle Nutzer des Portals.

# Blogs

Mit dem installierten und aktivierten Blog-Modul können Nutzer Ihres Portals eigene Blogbeiträge erstellen, die von jedem Nutzer des Portals angesehen werden können. Mit dem eingebauten Web-Editor können die Autoren auch ohne HTML-Kenntnisse Links, Formatierungen und Bilder einbauen und mit anderen teilen. Jeder Blog-Eintrag hat eine Kommentar-Sektion, die eine Diskussion der Nutzer zum Blog-Eintrag ermöglicht.

# Foren

Mit Ihrem ViMP-Portal bekommen Sie bei installiertem Forum-Modul ein eigenes Forum, ohne externe Software installieren zu müssen. Sie definieren die übergeordneten Themen Ihres Forums. Ihre Nutzer

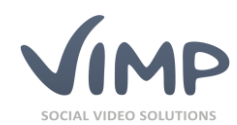

#### nur ViMP Ultimate 4

nur ViMP Ultimate 4

nur ViMP Ultimate 4

nur ViMP Ultimate 4

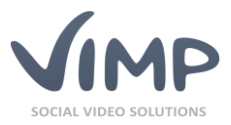

haben nun die Möglichkeit, Diskussionsthemen, sogenannte Threads, zu den von Ihnen definierten Themen zu erstellen.

Bestimmte Themen können auch nur für bestimmte Mitglieder des Portals angelegt werden, sodass diese für andere Nutzer erst sichtbar werden, sobald diese der Gruppe hinzugefügt werden. So lassen sich Diskussionen bequem von der Öffentlichkeit abkoppeln und nur für eine bestimmte Gruppe zugänglich machen.

#### Livestreams

Das Livestream-Modul bietet eine Möglichkeit zur Einbindung eines Audio- oder Video-Livestreams. Die Einbindung erfolgt bequem über ein Formular direkt im Backend unter dem Menüpunkt "Livestreams", wobei hier nur die Stream-URL eingetragen werden muss. Sobald ein Nutzer die Seite des Livestreams aufruft, wird dieser automatisch im eigenen Player gestartet und abgespielt.

Bei installiertem VoD-Modul können Ihren Nutzern auch kostenpflichtige Livestreams zur Verfügung gestellt werden.

# Medienupload

Der Medienupload Ihres ViMP-Portals kann grundsätzlich auf zwei Wegen erfolgen. Sie haben die Möglichkeit, Ihre eigenen Medien (Videos, Audios, Bilder, Dokumente) auf Ihren Server hochzuladen oder mit installierten YouTube- und Vimeo-Modulen auch externe Videos auf Ihr Portal bequem einzubinden. Sowohl eigene Medien, als auch YouTube- oder Vimeo-Videos werden im Frontend über die Schaltfläche Achladen hochgeladen, beziehungsweise importiert.

# **Upload eigener Medien**

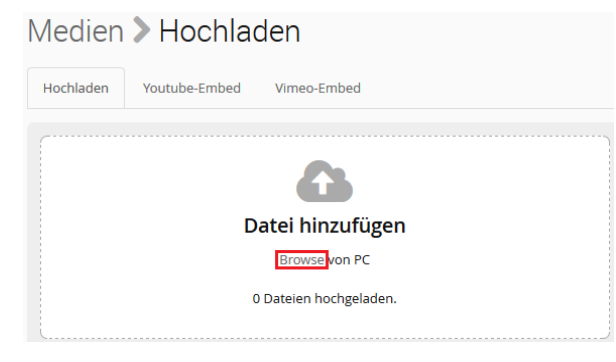

Bild 7: Medium zum Upload auswählen

Das Formular zum Upload eigener Medien erscheint nach einem Klick auf die Hochladen-Schaltfläche. Hier können Sie Ihre lokalen Medien durch Betätigen des "Browse"-Links in einem eigenen Fenster auswählen und anschließend auf den Server hochladen. Wählen Sie hierfür das gewünschte Medium aus und sichern Sie Ihre Auswahl.

Alternativ können Sie die gewünschte(n) Datei(en) auch einfach mit der Maus in die "Datei hinzufügen"-Box ziehen.

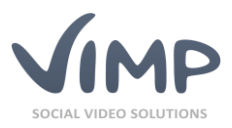

| <b>A</b>                                             |           |   |
|------------------------------------------------------|-----------|---|
| Datei hinzufüge                                      | n         |   |
| Browse von PC                                        |           |   |
| Design Biology and Revenue _ Fresh Tilled Soil-SD.mp | 94        | 8 |
| 1 m 35 s remaining                                   | Hochladen |   |
| 0 Dateien hochgelader                                | ).        |   |

Sobald Sie das richtige Medium ausgewählt und bestätigt haben, beginnt der automatische Upload auf den Server. Eine Statusanzeige meldet den aktuellen Fortschritt des Uploads und berechnet die verbleibende Zeit. Je nach Größe des Mediums kann dieser Vorgang einige Zeit in Anspruch nehmen.

**Bild 8: Upload-Fortschritt** 

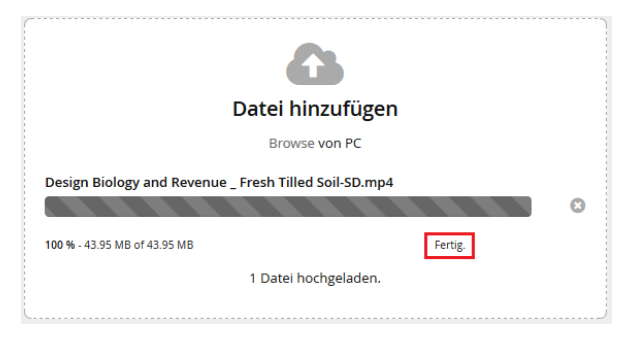

Wurde Ihr Medium erfolgreich auf den Server geladen, erscheint die Meldung "Fertig". Ist ein Problem aufgetreten, wird eine entsprechende Fehlermeldung angezeigt.

Bild 9: Upload abgeschlossen

Mit der Definition der Basis-Infos geben Sie Ihrem Medium einen Titel und eine Beschreibung sowie "Tags", also Stichwörter, die dieses Medium beschreiben, damit Ihren Nutzern später Videos gleicher Tags angezeigt werden können.

| Kategorie                                                                                                    |  |
|----------------------------------------------------------------------------------------------------|--|
| Animation         Crazy         Filme         Lernen         Modus         Neues         Reisen         Sport         Tiere         Unterhaltung         Veranstaltungen         Wissenschaft                                       |  |
| Bild 11: Die Wahl einer oder mehrerer Kategorien                                                                                                    |  |
| Veröffentlichung                                                                                                    |  |
| <ul> <li>Öffentlich - das Medium ist für jeden sichtbar (empfohlen)</li> <li>Versteckt - dieses Medium ist nur über einen direkten Link zugänglich</li> <li>Privat - das Medium kann nur von dir selbst angesehen werden</li> </ul> |  |
| Bild 12: Auswahl der Medien-Veröffentlichung                                                                                                    |  |
| Tags                                                                                                    |  |

Mit der Wahl einer oder mehrerer Kategorien ermöglichen Sie Ihren Nutzern ein gezieltes Suchen nach bestimmten Videos. Bei der Installation des Portals werden einige Kategorien automatisch angelegt. Sie können aber selbstverständlich jederzeit eigene Kategorien Backend definieren. über das Nähere Informationen entnehmen Sie dazu bitte dem Admin-Guide.

Mit der Art der Veröffentlichung definieren Sie, ob Ihr Medium für alle Nutzer des Portals oder nur eingeschränkt sichtbar ist.

Tags Zu Channel hinzufügen

Sofern in der Konfiguration aktiviert, können Sie das Medium direkt einem bestimmten Channel zuordnen.

Bild 13: Auswahl des Channels

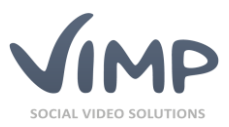

Mit den Meta-Daten können Sie weitere Informationen zum Medium in der Datenbank abspeichern, welche relevant für die Suche in Suchmaschinen sind, jedoch den eigentlichen Betrieb des Portals nicht beeinflussen. Wurden alle notwendigen Felder ausgefüllt und die Schaltfläche Hochaden betätigt, prüft das Formular, ob alle erforderlichen Informationen vorhanden sind. Wurde ein bestimmtes Feld nicht korrekt ausgefüllt, erscheint ein Hinweis im oberen Bereich des Formulars. Wurden alle Informationen erfolgreich übermittelt, beginnt die automatische Transcodierung des Mediums auf dem Server, die durch die Meldung "Das Medium wurde hochgeladen und wird nun konvertiert." angezeigt wird.

Die Transcodierung des Mediums erfolgt durch spezielle, auf dem Server installierte Programme vollautomatisch und muss nicht von Ihnen manuell angestoßen werden. Der Transcodierungsvorgang kann je nach Auslastung des Servers und der Größe des Mediums einige Minuten in Anspruch nehmen.

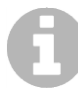

Bitte beachten Sie zu den verfügbaren Formaten unbedingt das Kapitel "Medienformate" im ViMP Administrationshandbuch, um die gewünschten Qualitätsstufen zu definieren.

Sobald der Vorgang abgeschlossen ist, erscheint das Medium automatisch auf der Startseite Ihres Portals und wird, falls im Administrationsbereich so eingestellt, per E-Mail an die Adresse des Uploaders angekündigt.

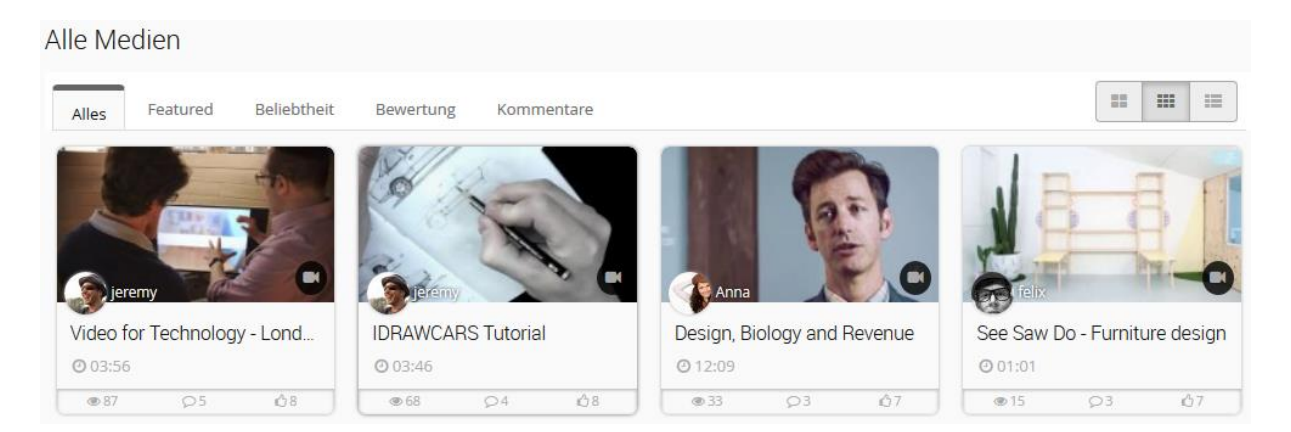

Bild 14: Übersicht der hochgeladenen Medien

Mit einem Klick auf das hochgeladene Video öffnet sich die Seite mit dem Player, der Beschreibung des Videos, einer Kommentarfunktion und Share-Möglichkeiten. Ein Klick auf den Play-Button startet das Video direkt in Ihrem Browser.

# Import von YouTube- und Vimeo-Videos

Neben dem herkömmlichen Upload lokaler Medien haben Sie auch die Möglichkeit, YouTube- oder Vimeo-Videos auf Ihr Portal zu importieren. Dafür wählen Sie nach dem Klick auf die Schaltfläche "Youtube-Embed" (1) oder "Vimeo-Embed" und kopieren die gesamte URL, beispielsweise https://www.youtube.com/watch?v=tg86IS9cHtc oder nur die Video-ID "tg86IS9cHtc" in das dafür vorgesehene Feld und klicken "Video importieren" (2).

Während für den Import von Vimeo-Videos keine weitere Einstellung vorgenommen werden muss, ist für den YouTube-Import die Eintragung des API-Keys erforderlich. Wie dies funktioniert erfahren Sie in

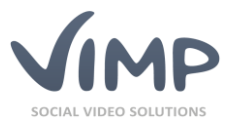

unserem FAQ-Artikel unter der Adresse http://support.vimp.com/de/faq/items/youtube-api-keyerstellen.html.

| Medien     | > Hochlad         | den               |                   |
|------------|-------------------|-------------------|-------------------|
| Hochladen  | Youtube-Embed     | Vimeo-Embed       |                   |
| YouTube-ID | oder URL          |                   | 2                 |
| https://w  | ww.youtube.com/wa | tch?v=tg86IS9cHtc | Video importieren |

Bild 15: YouTube Video importieren

Ist die URL oder die ID des zu importierenden Videos gültig, wird sowohl der Titel, als auch die Beschreibung des Videos automatisch eingefügt und ein Bild zum Video angezeigt. Lediglich die Tags, Kategorien und Berechtigungen müssen Sie noch ergänzen:

| Hochladen                               | Youtube-Embed                                        | Vimeo-Embed                                               |                                                             |                                                                                                    |
|-----------------------------------------|------------------------------------------------------|-----------------------------------------------------------|-------------------------------------------------------------|----------------------------------------------------------------------------------------------------|
| YouTube-ID                              | oder URL                                             |                                                           |                                                             |                                                                                                    |
| https://w                               | ww.youtube.com/wa                                    | atch?v=tg86IS9cHtc                                        | Video importieren                                           | Ő                                                                                                    |
| Basis-Infos                             | ;                                                    |                                                           |                                                             | Jahres<br>rückblick                                                                                      |
| Titel                                   |                                                      |                                                           |                                                             |                                                                                                    |
| ARD Jahres                              | rückblick 2015                                       |                                                           |                                                             |                                                                                                    |
| Beschreibung                            | Į                                                    |                                                           |                                                             |                                                                                                    |
| Es waren a<br>persönlich<br>mit viel Ho | ußergewöhnliche zw<br>en Eindrücken unser<br>ffnung. | rölf Monate: Der ARD-Jahres<br>er Korrespondenten im Inla | srückblick verknüpft in diese<br>and und Ausland. Heraus ko | em Jahr die bedeutendsten Entwicklungen mit<br>mmt das Porträt eines Jahres mit vielen Krisen, aber auch |

#### Bild 16: Erfolgreicher YouTube-Import

Ein Klick auf "Hochladen" importiert das Video auf Ihr ViMP-Portal. Auch hier wird bei fehlenden Angaben eine Fehlermeldung angezeigt. Bei erfolgreichem Import ist das YouTube-Video sofort in Ihrem Portal und kann bequem ohne weitere Verlinkung angeschaut werden:

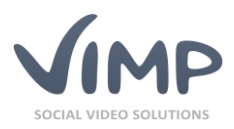

#### Alle Medien

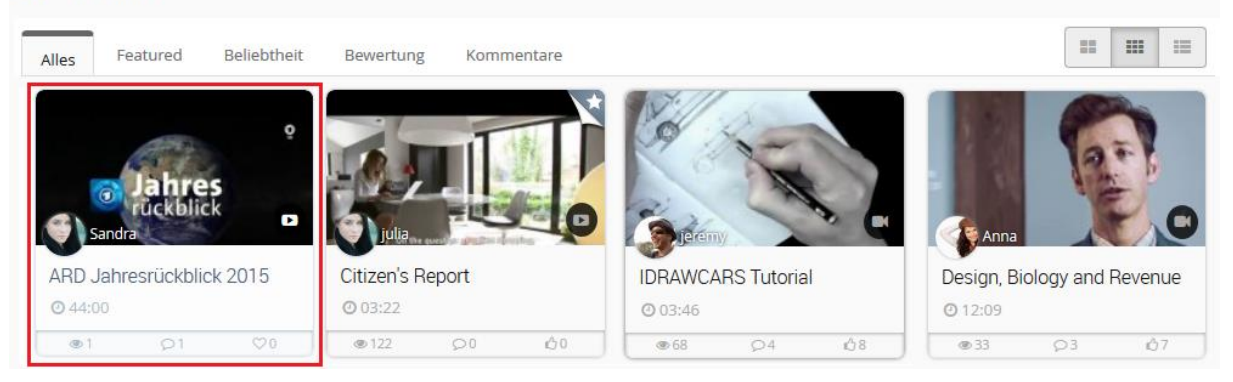

Bild 17: Erfolgreich importiertes YouTube-Video im ViMP-Portal

### Export von Videos zu YouTube

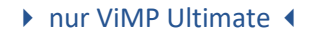

Videos können mit wenigen Klicks aus ViMP heraus in Ihren bestehenden YouTube-Kanal exportiert werden.

Klicken Sie dafür bei einem Ihrer eigenen Videos auf den Button "Zu YouTube Exportieren". Sie gelangen darauf hin zu einem vorausgefüllten Formular, in dem Sie die Daten, die an YouTube zusammen mit dem Video übermittelt werden sollen, nochmals bearbeiten können.

Durch Abschicken des Formulars wird das Video unter Berücksichtigung aller gemachten Einstellungen an YouTube übertragen und steht dort in Kürze in Ihrem Kanal zur Verfügung.

# Kapitelmarken

Mit dem Upload eines Videos haben Sie anschließend komfortabel die Möglichkeit, Kapitelmarken im Video einzurichten, die das Video in unterschiedliche Kapitel unterteilen sollen. Da bei YouTube- und Vimeo-Importen kein Einfluss auf die Player genommen werden kann, können Kapitelmarken auch nur bei eigens hochgeladenen Videos erstellt werden. Klicken Sie zur Erstellung von Kapitelmarken auf der Video-Seite auf die Schaltfläche "bearbeiten":

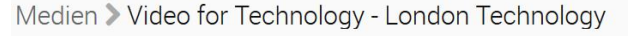

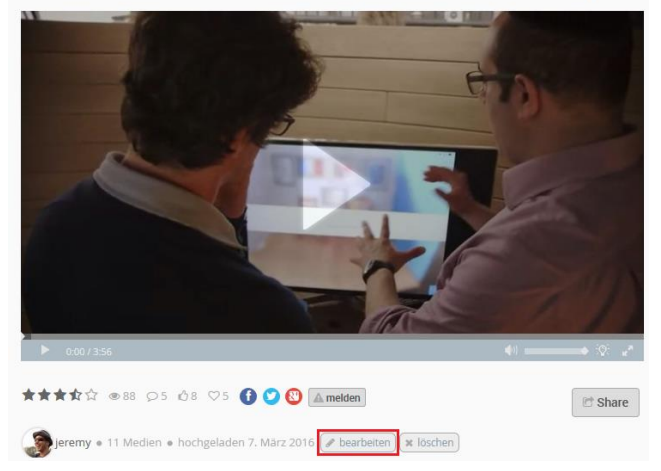

Bild 18: Ein Medium zur Kapitelerstellung bearbeiten

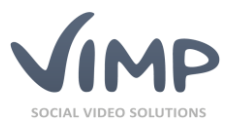

#### Im Bearbeiten-Formular klicken Sie

und bestätigen die darauffolgende

Meldung mit "OK", um zur Kapitelmarkenerstellung zu gelangen:

#### Medien > Video for Technology - London Technology Week 2015

| Zurück zum Bearbeitungsformular |            |
|---------------------------------|------------|
|                                 |            |
|                                 |            |
| Kapiteimarke ninzurugen         |            |
| Sprache                         |            |
| Arabic                          | ~          |
| Titel                           |            |
|                                 |            |
| Zait                            | J          |
| 00:00:24                        |            |
|                                 |            |
|                                 | Hinzufügen |

Im Bearbeitungs-Formular zur Erstellung von Kapitelmarken kann das eingestellte Video im Player noch einmal betrachtet werden. Um eine Kapitelmarke zu erstellen, scrollen Sie in der Seekbar (in Bild 18 mit einem Pfeil markiert) an die gewünschte Stelle, wo das Kapitel beginnen soll. Der Zeitstempel der ausgewählten Stelle wird automatisch in das Feld "Zeit" übertragen. Nun müssen Sie nur noch die entsprechende Sprache auswählen und den Titel, beziehungsweise die Überschrift für dieses Kapitel eintragen und "Hinzufügen" klicken. Wiederholen Sie diese Schritte für jedes neue Kapitel. Die bereits erzeugten Kapitel werden Ihnen unterhalb des Formulars übersichtlich angezeigt.

Sobald Sie alle Kapitelmarken gesetzt haben, werden allen Zuschauern dieses Videos die erstellten Kapitelmarken angezeigt. Bewegt man nun den Mauszeiger über die einzelnen Kapitel, erscheinen die einzelnen Kapitelüberschriften. Mit einem Klick auf eine Kapitelmarke springt das laufende Video automatisch an die Stelle dieses Kapitels, ohne dass der Nutzer die Stelle suchen muss.

Bild 19: Hinzufügen einer Kapitelmarke

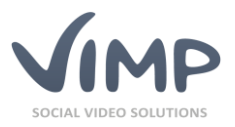

# Medien > Video for Technology - London Technology

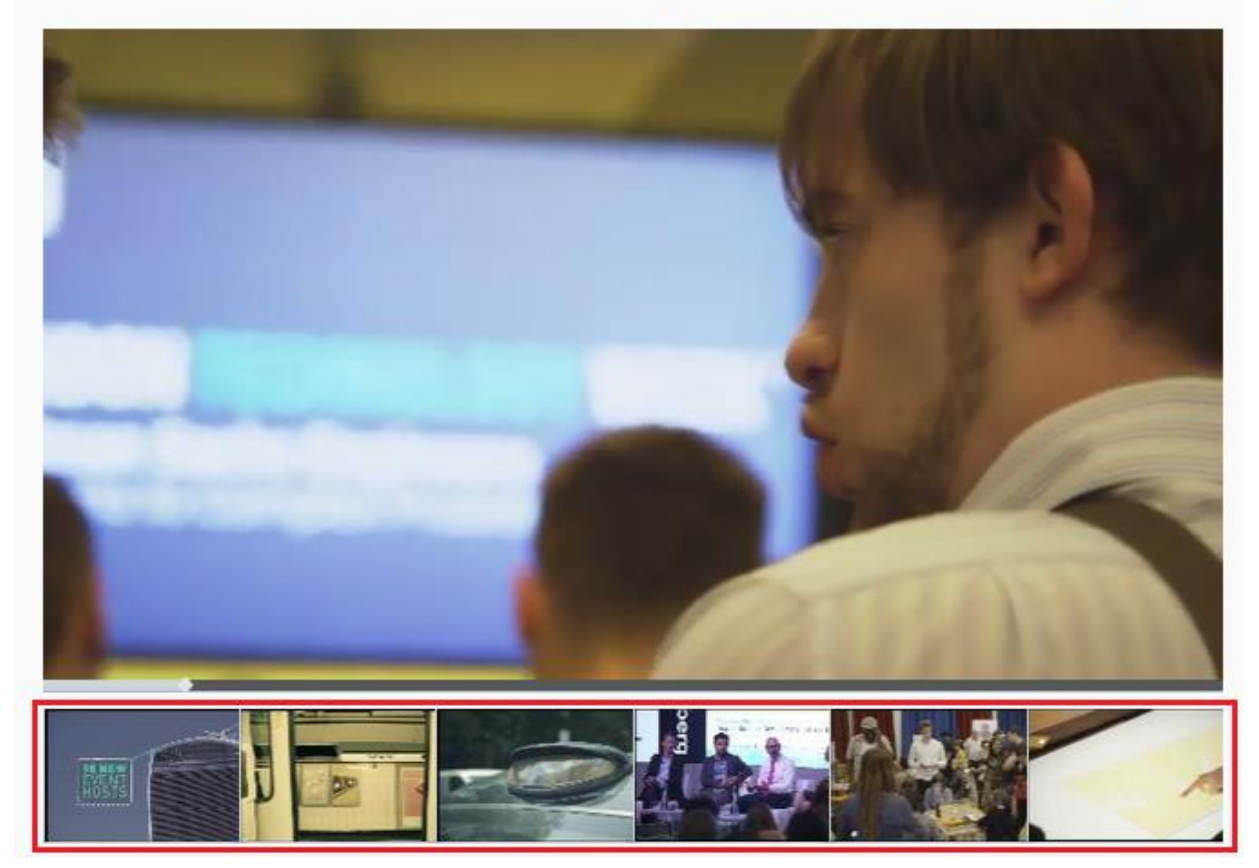

Bild 20: Die erstellten Kapitelmarken erscheinen unter dem Video.

# Untertitel

#### nur ViMP Ultimate 4

Neben den Kapitelmarken können Sie im Bearbeitungsformular eines Videos auch Untertitel hinzufügen. Ob Untertitel zu einem Video vorhanden sind, zeigt das Lautstärkeregler an – hier kann der Benutzer, soweit vorhanden, eine Sprachauswahl treffen oder den Untertitel ganz ausschalten.

Zum Hinzufügen eines Untertitels muss zuerst ein Editor geöffnet werden. Welchen Editor Sie verwenden, bleibt Ihnen überlassen. Am einfachsten geht es mit dem Windows Editor "Notepad". Öffnen Sie dazu den "Editor" über das Windows Startmenü (normalerweise im Ordner "Windows Zubehör"), in welchen Sie die Untertitel eintragen können. Für die Untertitel ist ein bestimmtes Format notwendig. Ein Beispiel ist hier dargestellt:

| design_biology_revenue_ger.bt - Editor                                    | - | ×    |
|---------------------------------------------------------------------------|---|------|
| <u>D</u> atei <u>B</u> earbeiten F <u>o</u> rmat <u>A</u> nsicht <u>?</u> |   |      |
| WEBVTT FILE                                                               |   | ^    |
|                                                                           |   |      |
| 00:00:00.600> 00:00:03.500                                                |   |      |
| Hallo, ich bin Richard Banfield.                                          |   |      |
| Goschäftsführen von ERESH TILLED SOTI                                     |   |      |
|                                                                           |   |      |
| 00 00 03 500                                                              |   |      |
| 00:00:03.500> 00:00:06.000                                                |   |      |
| und heute werde ich Ihnen erklären, wie Biologie                          |   |      |
|                                                                           |   |      |
| 00:00:06.000> 00:00:10.000                                                |   |      |
| das Dasign Thron Drodukto und damit auch                                  |   |      |
| das besign inner Produkte und damit auch                                  |   |      |
| den Umsatz Ihres Unternehmens beeinflusst.                                |   |      |
|                                                                           |   | ~    |
| <                                                                         |   | > .: |
|                                                                           |   |      |

Bild 21: Beispiel-Datei zur Erstellung eines Untertitels

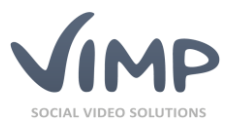

Am Anfang jeder Datei muss "WEBVTT FILE" stehen, sonst wird der Untertitel durch den Player nicht erkannt. Die eigentliche Kodierung erfolgt dann immer mit einer genauen Zeitangabe in der Form hh:mm:ss.f --> hh:mm:ss.f. Darunter befindet sich der Text, der in dieser Zeitspanne angezeigt wird. Beachten Sie, dass sich die einzelnen Zeitspannen nicht überschneiden dürfen, ansonsten werden die Untertitel falsch angezeigt.

Haben Sie Ihre Untertiteldatei erstellt, müssen Sie diese auf Ihrem Computer abspeichern. Den Dateinamen können Sie frei wählen. Falls Sie Umlaute in dem Text verwenden, muss die Datei jedoch "UTF-8" kodiert abgespeichert werden. Wählen Sie die Kodierung beim Abspeichern aus und klicken Sie daraufhin auf "Speichern":

| Dateiname:                           | beliebiger_dateiname.vtt |            |       |   |           | ~         |
|--------------------------------------|--------------------------|------------|-------|---|-----------|-----------|
| Dateityp:                            | Textdateien (*.txt)      |            |       |   |           | ~         |
| <ul> <li>Ordner ausblende</li> </ul> | n                        | Codierung: | UTF-8 | ~ | Speichern | Abbrechen |

Bild 22: Abspeichern der Untertitel-Datei mit UTF-8 Kodierung

Nun müssen Sie die erzeugte Datei nur noch in Ihr ViMP-Portal hochladen, damit der Untertitel auch im Video erscheint. Begeben Sie sich dafür analog zum Hinzufügen von Kapitelmarken in das Bearbeitungsformular des Videos, klicken Sie auf Untertitel hier hochladen und bestätigen Sie das Pop-Up mit "OK".

| Upload Subtitle                           |           |
|-------------------------------------------|-----------|
| Datei<br>Datei auswählen Keine ausgewählt |           |
| Sprache                                   |           |
| Deutsch                                   | •         |
|                                           |           |
|                                           | Hochladen |

Bild 23: Hochladen der Untertitel-Datei auf das ViMP-Portal

Klicken Sie in diesem Formular auf "Datei auswählen" und wählen Sie die zuvor erstellte Untertitel-Datei aus. Wählen Sie die entsprechende Sprache und klicken Sie auf "Hochladen". Nun können die in diesem Video hochgeladenen Untertitel angezeigt werden. Die Aktivierung erfolgt über den Button.

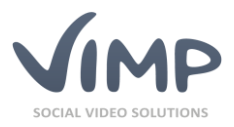

# Medien > Design, Biology and Revenue

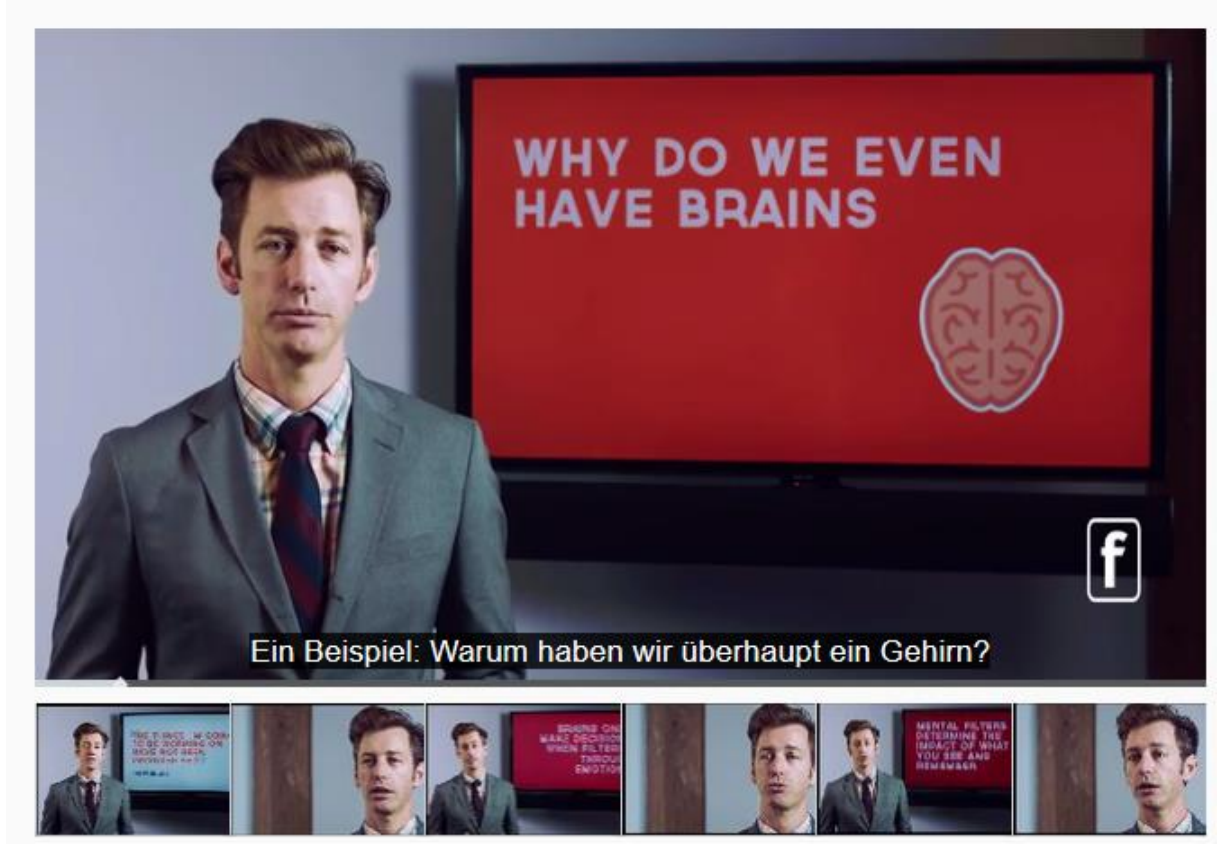

Bild 24: Der Untertitel erscheint im Videoplayer

# **ViMP-Suchfunktion**

Sobald Ihr ViMP-Portal einige Medien beinhaltet, wird eine automatische Suche nach bestimmten Medien oder Stichwörtern unabdingbar. Für diesen Zweck wurde die Suchfunktion "Suche etwas…" eingebaut, die Sie neben dem "Hochladen"-Button im oberen Bereich des Portals finden:

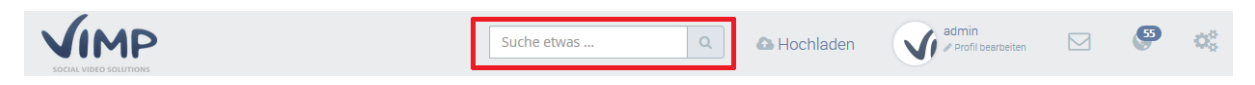

Bild 25: Such-Feld des ViMP-Portals

Suchen Sie über das Suchfeld nach bestimmten Keywords, nutzen Sie automatisch die "Basis-Suche", die das Portal nach registrierten Benutzern und Medien durchsucht, die die Keywords entweder im Titel oder in der Beschreibung führen. Möchten Sie eine ausführlichere Suche anstoßen, wählen Sie in den Suchergebnissen den Reiter "Erweiterte Suche".

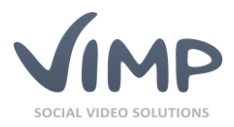

| Basis-Suche     | Erweiterte Suche    |  |   |
|-----------------|---------------------|--|---|
| Titel           |                     |  |   |
|                 |                     |  |   |
| eschreibung     |                     |  |   |
|                 |                     |  |   |
|                 |                     |  |   |
|                 |                     |  |   |
| ags             |                     |  |   |
|                 |                     |  |   |
| uchen in        |                     |  |   |
| Alles           |                     |  | ~ |
| ∃ Kategorie     | 'n                  |  |   |
| ) in allen Kate | gorien suchen       |  |   |
| ) in bestimmt   | en Kategorie suchen |  |   |
|                 |                     |  | _ |

In der erweiterten Suchfunktion haben Sie die Möglichkeit, gezielt nach Titel, Beschreibung und Tags der Videos zu suchen. Außerdem kann genau spezifiziert werden, nach welcher Medienart gesucht werden soll und welcher Kategorie das gesuchte Medium angehören soll.

Haben Sie Ihre Suchangabe genau spezifiziert, klicken Sie auf "Suche" und Sie erhalten alle Treffer, die Ihrer Suchangabe entsprechen.

Bild 26: Erweitertes Suchformular

# Medieneinbindung auf externen Webseiten

Nachdem Sie nun Ihre eigenen Medien auf Ihr Portal hochladen können, zeigen wir Ihnen, wie Sie mit nur wenigen Klicks Ihre Videos auf anderen Plattformen präsentieren. Sie haben die Möglichkeit, bequem und ohne technisches Vorwissen Ihre Medien auf externen Webseiten oder sozialen Netzwerken einzubinden (engl. "embed") oder zu teilen (engl. "share").

Wichtig: Markieren Sie hierfür den kompletten Embed-Code samt der HTML-Tags (<iframe> etc).

### **Einbetten von ViMP-Medien**

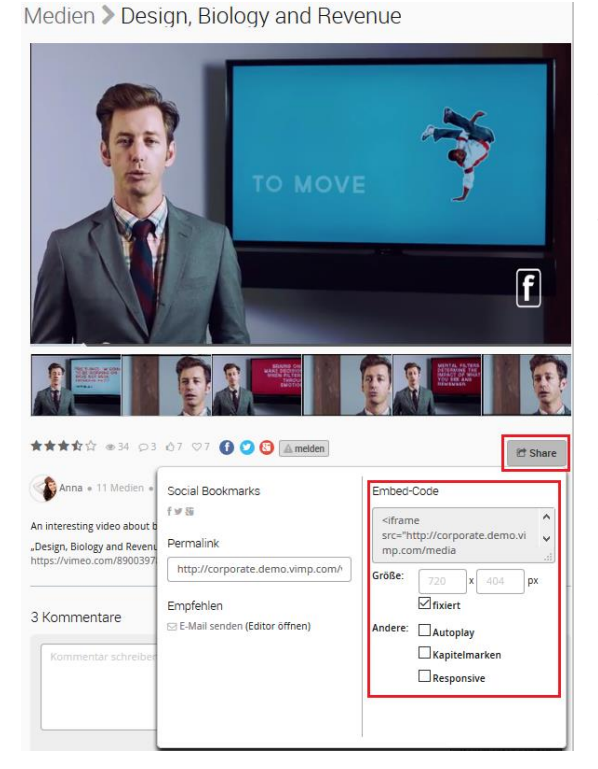

Bild 27: Embed-Code zur Einbettung eines Mediums

Ein Medium auf einer externen Webseite einzubetten bedeutet, dass Ihr Medium samt Player auf dieser Webseite angezeigt und auch von dort direkt abgespielt werden kann.

Zum Einbinden des Mediums benötigen Sie einen sogenannten HTML Embed-Code, den Sie auf der externen Webseite einfach in den Quellcode kopieren. Fahren Sie dafür auf der Medienseite über die Schaltfläche "Share". Es erscheint ein Overlay, in dem Sie auf der rechten Seite die Größe des eingebetteten Players in Pixeln anpassen können sowie die Wahl haben, ob das Seitenverhältnis fixiert, das Video automatisch beim Seitenaufruf abgespielt oder der Videoplayer dynamisch auf allen Endgeräten skaliert werden soll (Responsive). Jede Änderung dieser Einstellungen generiert automatisch einen neuen Embed-Code, den Sie aus dem Feld einfach markieren und herauskopieren können.

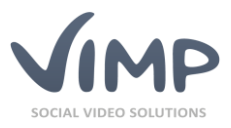

# Teilen von ViMP-Medien auf sozialen Netzwerken

Natürlich können Sie Ihre Videos auch direkt über die sozialen Netzwerke Facebook, Twitter und Google+ teilen. Klicken Sie dafür auf das entsprechende Logo des sozialen Netzwerks, auf dem Sie Ihr Medium platzieren wollen. Die genaue Position der Netzwerklogos sind in Bild 27 markiert. Zum Teilen des Mediums müssen Sie sich somit nur noch mit Ihrem Benutzerkonto auf dem sozialen Netzwerk anmelden und das Medium erscheint fast automatisch auf der Timeline oder im Profil Ihrer Freunde oder Kunden.

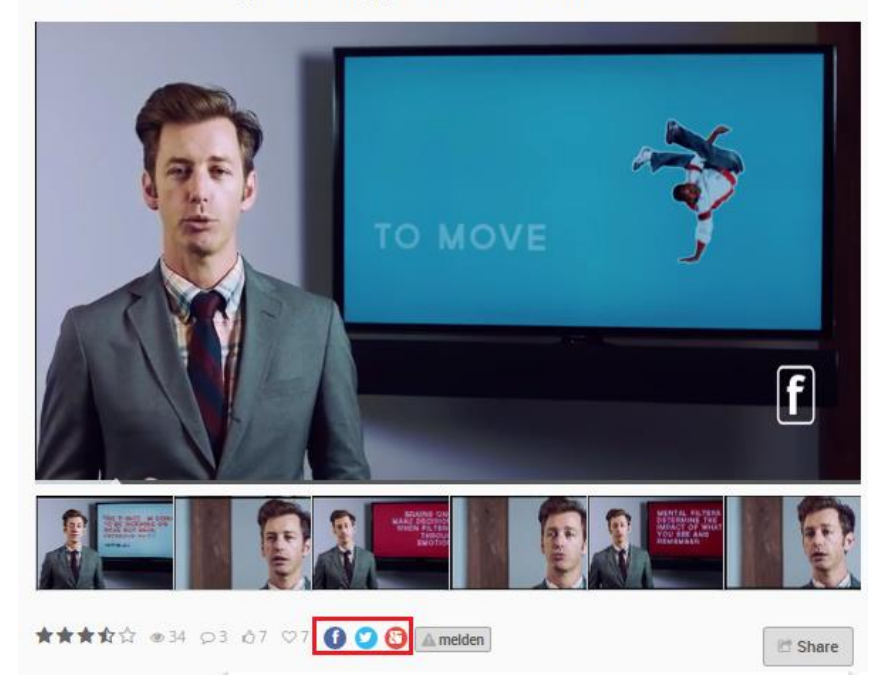

Medien > Design, Biology and Revenue

Bild 28: Share-Buttons der sozialen Netzwerke

# **Personalisierung Ihres ViMP-Portals**

Wie bereits in den Modulbeschreibungen erläutert, haben Sie eine Vielzahl an Möglichkeiten, Ihr ViMP-Portal an Ihre Wünsche und an die Wünsche Ihrer Zuschauer, Kunden und Mitarbeiter durch diverse Module anzupassen. Im Folgenden wird beschrieben, wie Sie eine eigene WebTV-Playliste oder ein Album erstellen, einen Livestream einbinden und vieles mehr.

# **Einbindung eines Portallogos**

Einer der ersten Schritte bei der Individualisierung Ihres Portals ist die Einbindung Ihres Logos, das neben der Personalisierung gleichzeitig auch als Verlinkung zur Startseite dient. Klicken Sie dafür im Administrationsbereich auf den Link **Sconfiguration** und wählen Sie anschließend in der Navigation "Portal" aus. Hier können Sie in der Einstellung "Portallogo" auf "Bearbeiten" klicken:

| Portallogo<br>Dies ist die Grafikdatei die als Logo in der Community benutzt wird | web/images/logo.png | ✓ Bearbeiten | Zurücksetzen |
|-----------------------------------------------------------------------------------|---------------------|--------------|--------------|
| Bild 29: Einbindung eines Portallogos                                             |                     |              |              |

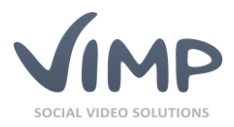

| Konfiguration bearbeiten:      |  |  |  |  |
|--------------------------------|--|--|--|--|
| Einstellung Portallogo         |  |  |  |  |
| Wert Durchsuchen Keine Datei a |  |  |  |  |
| Speichern Abbrechen            |  |  |  |  |

Klicken Sie zum Upload eines Portallogos auf die Schaltfläche "Durchsuchen" und wählen Sie Ihr Logo von Ihrer Festplatte aus. Mit einem Klick auf "Speichern" bestätigen Sie die Auswahl des Logos auf Ihrem Portal. Beachten Sie hierbei, dass das Logo nicht automatisch zugeschnitten wird und daher bereits vor dem Upload in der richtigen Größe vorliegen muss.

Bild 30: Portallogo hochladen

# **Erstellung einer WebTV-Playliste**

nur ViMP Ultimate 4

Mit dem WebTV-Modul haben Ihre Zuschauer die Möglichkeit, individuelle Playlisten zu erzeugen und diese automatisch und ohne Unterbrechungen abzuspielen. Darüber hinaus können Sie als Betreiber definieren, welche Medien Ihre Benutzer standardmäßig angezeigt bekommen. Diese und weitere Einstellungsmöglichkeiten bezüglich des WebTV entnehmen Sie bitte unserem Aministrations-Guide.

Für die Erstellung einer WebTV-Playliste klicken Sie in der Playlist-Leiste auf "Neu", um die vorgeladene Playlist zu entfernen:

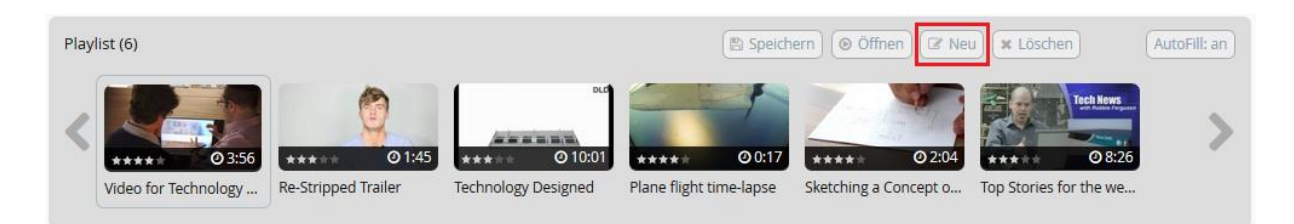

Bild 31: Erstellung einer neuen Playlist

Nachdem Ihre aktuelle Playliste geleert ist, können Sie nun die Videos, die Sie abspielen lassen wollen, aus den Sektionen "Related Media", "Kategorien" oder "Medien des Benutzers" auswählen. Zur Suche bestimmter Medien können Sie auch die Suchfunktion auf der rechten Seite verwenden. Zur Anschaulichkeit suchen wir in unserem Portal nach dem Suchbegriff "Technology" suchen. Die Ergebnisse bestehen aus allen Videos mit dem Schlüsselwort im Titel und Beschreibung. Haben Sie das gewünschte Video gefunden, klicken Sie auf das "+" oder ziehen es einfach mit der Maus in den oberen Bereich, um das Video der Playliste hinzuzufügen:

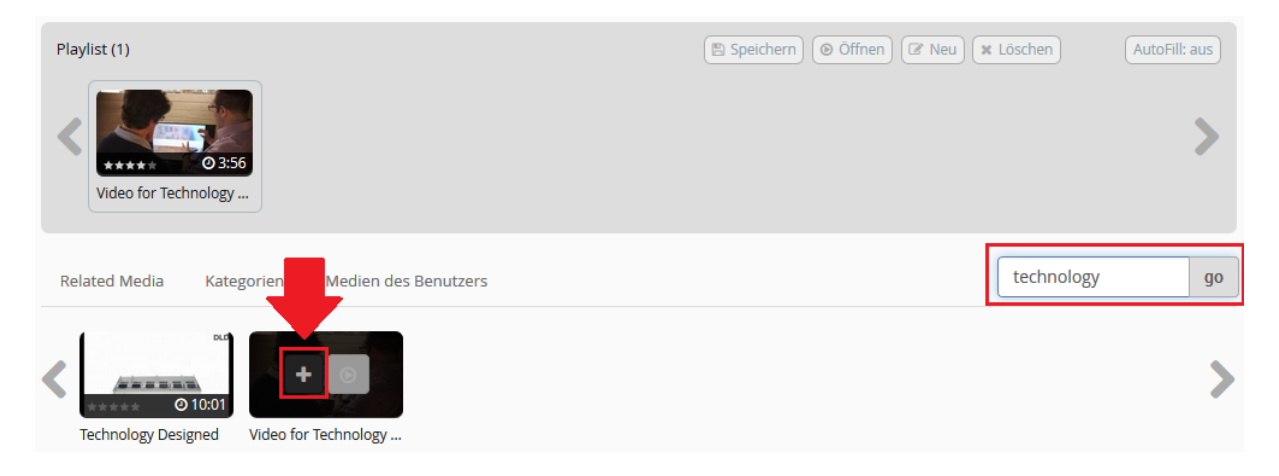

Bild 32: Befüllung der Playlist

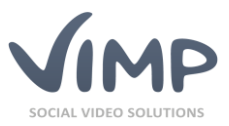

Zum Starten des WebTV klicken Sie auf das Play-Symbol eines der sich in der Playlist befindenden Videos. Sie können Ihre Playliste auch abspeichern, um Sie jederzeit griffbereit zu haben und nicht erneut erstellen zu müssen. Zum Abspielen der Playliste drücken Sie auf den Play-Button eines der Videos in der Playlist:

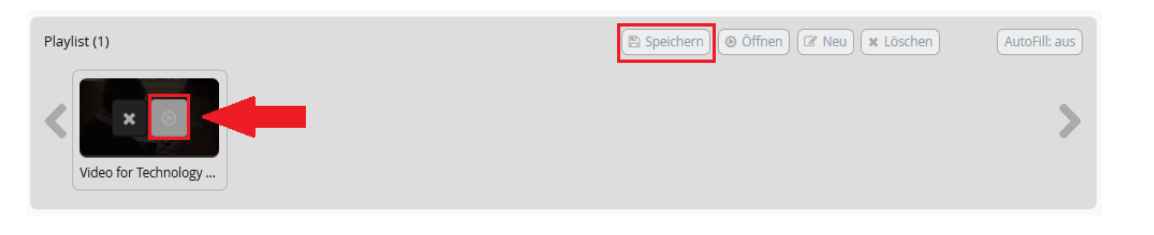

Bild 33: Abspielen der erzeugten Playliste

# **Erstellung eines Albums**

| nu | ır ViN | 1P Ul | timat | ie 📢 |
|----|--------|-------|-------|------|
|----|--------|-------|-------|------|

Ein Album kann ähnlich wie eine Playlist von jedem Nutzer Ihres Portals erzeugt werden und darüber hinaus auch mit Freunden oder allen anderen Nutzern geteilt werden. Klicken Sie zum Erstellen eines Albums bei den Alben auf *Album estellen* und geben Sie Titel, Beschreibung sowie die Sichtbarkeit des Albums an. Klicken Sie anschließend auf *spechen*, um mit der Befüllung Ihres Albums zu beginnen.

Nachdem Sie Ihr Album erzeugt haben, klicken Sie auf die Registrierkarte "Medien verwalten" und anschließend auf "Medium hinzufügen":

### Alben > Presentation skills

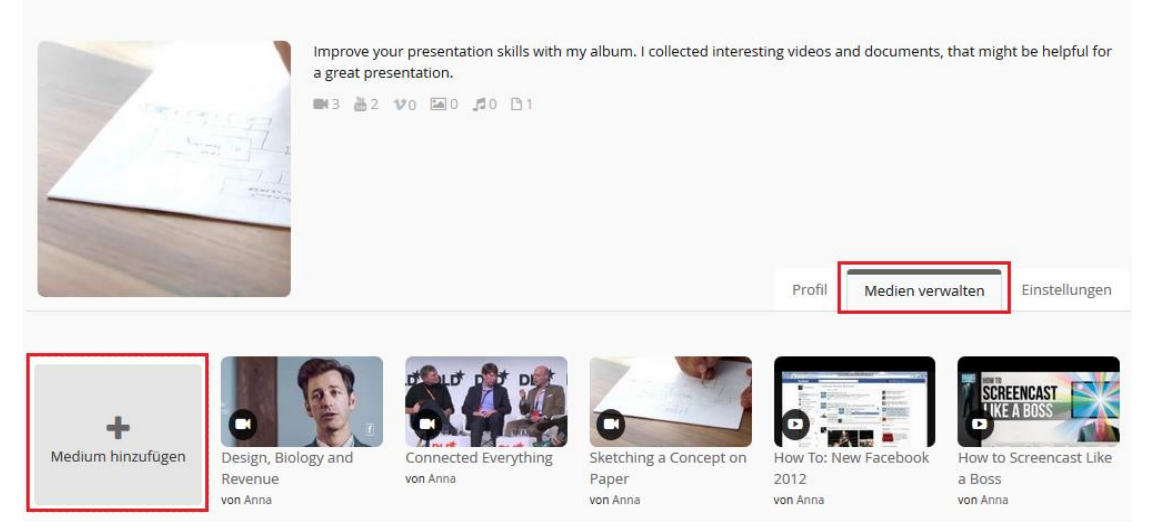

Bild 34: Erstellung eines Albums

Es erscheinen in einem neuen Fenster nun alle Medien, die Sie zum Album hinzufügen können. Zum Hinzufügen eines Mediums haben Sie zwei Möglichkeiten. Diese werden Ihnen angeboten, wenn Sie mit der Maus über ein Medienvorschaubild fahren. Die erste Möglichkeit (siehe Pfeil 1 in Bild 34) besteht darin, ein einzelnes Medium durch Klick auf das "+" hinzuzufügen. Die zweite Möglichkeit nutzen Sie, wenn Sie mehrere Medien hinzufügen möchten. Klicken Sie dafür auf das kleine weiße Kästchen rechts oben in der Medien-Box (siehe Pfeil 2 in Bild 34) und bestätigen Sie Ihre Auswahl mit "Medien hinzufügen". Damit ist Ihr Album gefüllt und kann nun von der von Ihnen festgelegten Benutzergruppe angesehen werden.

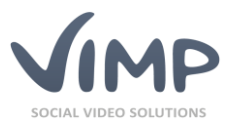

Selbstverständlich können Sie jederzeit neue Medien zum Album hinzufügen oder vorhandene Medien entfernen, um Ihr Album aktuell zu halten.

Medium hinzufügen Marual's Victoria (Trailer) Mad Max (Trailer) (Trailer) (German) Avengers 2: Age of Trailer von viktoria Ultron (Trailer) yon viktoria von viktoria von viktoria yort vikt A Most Wanted Man ion Dollar The Lone This is the End (Trailer) AWESOME 2013 (Trailer) (Trailer) (Trailer) von viktoria von viktoria von viktoria yon viktoria von viktoria von viktoria Medium hinzufügen Schließen

Bild 35: Medienauswahl zum Befüllen eines Albums

### **Erstellung eines Channels**

nur ViMP Ultimate 4

Mit dem Channel-Modul unterteilen Sie zusätzlich zu den Kategorien die Inhalte Ihres Portals, um interessierte Nutzer direkt anzusprechen und mit passenden Inhalten zu versorgen. Im Gegensatz zu den Kategorien kann ein Channel nur von Administratoren des Portals oder definierten Channel-Administratoren und Channel-Moderatoren befüllt werden. Des Weiteren können Sie mit dem installierten VoD-Modul Ihre Channels und damit auch deren Inhalte kostenpflichtig anbieten. Damit müssen Ihre Nutzer neue kostenpflichtige Medien beispielsweise nicht immer einzeln erwerben, sondern können über den einmalig erworbenen Channel sofort darauf zugreifen. Eine schrittweise Erklärung zur Erstellung eines Channels entnehmen Sie bitte dem Administrations-Guide.

Jedem Ihrer Channels können Sie zur besseren Übersicht ein Titelbild hinzufügen. Die neuesten Medien werden dann unter dem Titelbild klein angezeigt. In der Channel-Übersicht Ihres Portals könnte ein Channel damit folgendermaßen aussehen:

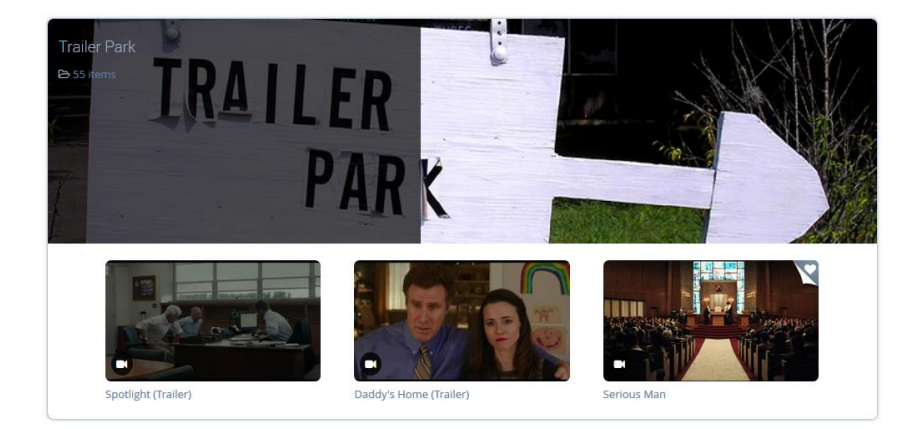

Bild 36: Channel "Trailer Park" in der Channel-Übersicht

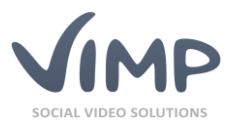

# **Erstellung eines Livestreams**

Neben herkömmlichen Medien (Videos, Audios, Dokumente, Bilder) können Sie in Ihrem ViMP-Portal auch Video- sowie Audio-Livestreams anbieten und abspielen. Alles was Sie hierfür benötigen ist die Stream-URL Ihres Livestream-Dienstes oder eines Streaming-Servers (z.B. Wowza). Entnehmen Sie bitte dem Administrations-Guide, welche Schritte für das Hinzufügen eines Livestreams über das Backend nötig sind. Neben der URL können Sie Ihrem Livestream auch Hintergrundbilder, Platzhalter und Titelbilder hinzufügen.

Mit dem Livestream-Modul müssen Ihre Zuschauer lediglich im Menü Ihres Portals auf "Livestream" klicken und den gewünschten Livestream aus der Übersicht auswählen:

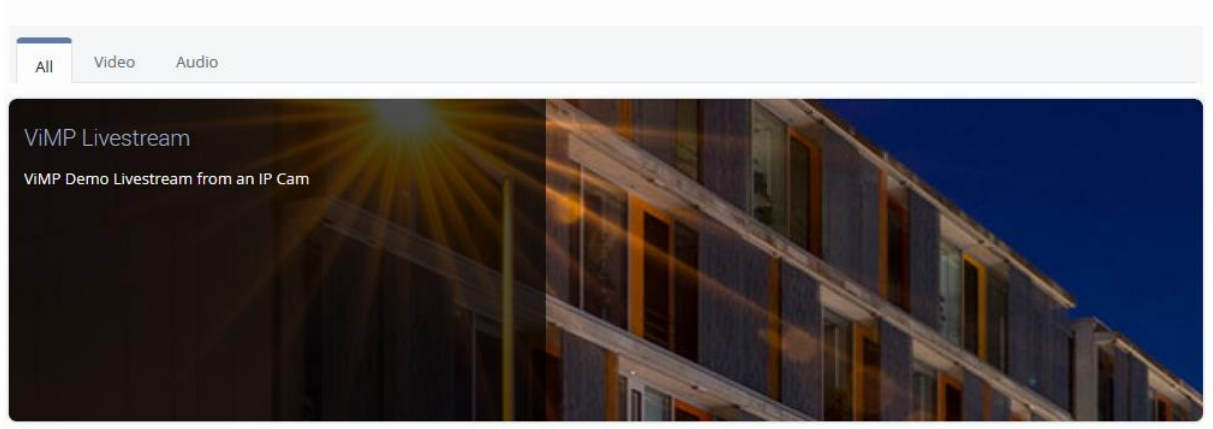

#### Livestreams Overview

Bild 37: Auswahl eines Livestreams in der Übersicht

Auf einer neuen Seite erscheint damit Ihr Livestream direkt im Browser und kann von den Nutzern ohne technische Vorkenntnisse oder einem externen Player abgespielt werden.

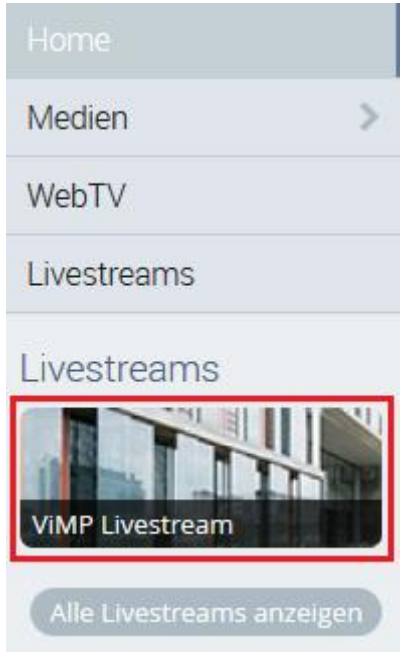

Bild 38: Livestream-Übersicht im Menü

Der zweite Weg, einen Livestream abzuspielen, ist die Auswahl über die Livestreams-Übersicht auf der linken Seite Ihres Portals unterhalb der Portalnavigation. Hier sehen Ihre Nutzer ein kleines Cover Ihres Livestreams und gelangen mit nur einem Klick direkt zum Livestream-Player.

Selbstverständlich können Sie im Administrationsbereich Statistiken Ihres Livestreams abfragen oder auch inaktive Livestreams temporär verstecken.

Livestreams können auch auf externen Seiten mit einem Embedcode eingebunden werden, solange dieser kostenlos für alle Nutzer zur Verfügung steht. Darüber hinaus können Sie mit einem installierten VoD-Modul Ihren Livestream auch kostenpflichtig anbieten.

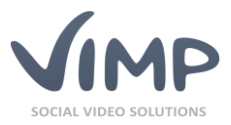

# **Statische Seiten**

Zur Erstellung der Nutzungsbedingungen, AGBs, Kontaktdaten sowie anderer Informationen oder Inhalte können statische Seiten genutzt werden. Diese können beliebige Informationen enthalten und sind nur über einen Link oder die URL mit der entsprechenden Seiten-ID aufzurufen. Die Erstellung einer statischen Seite erfolgt im Administrationsbereich über die Navigation "Seiten" und kann direkt über das Formular in Form eines HTML-Codes definiert werden.

Die erforderlichen Schritte zur Erstellung von statischen Seiten entnehmen Sie bitte dem Administrationshandbuch.

# Individualisierung der Startseite

# **Slideshow**

Mit einer Slideshow begrüßen Sie Ihre Nutzer auf der Startseite des ViMP-Portals oder verweisen mit einem großen Bild auf neue Medien, neue Kanäle oder bevorstehende Livestreams. Dies bietet Ihnen somit die Möglichkeit, Nutzer direkt von der Startseite aus auf wichtige Inhalte aufmerksam zu machen. Der Slider könnte beispielsweise folgendermaßen aussehen:

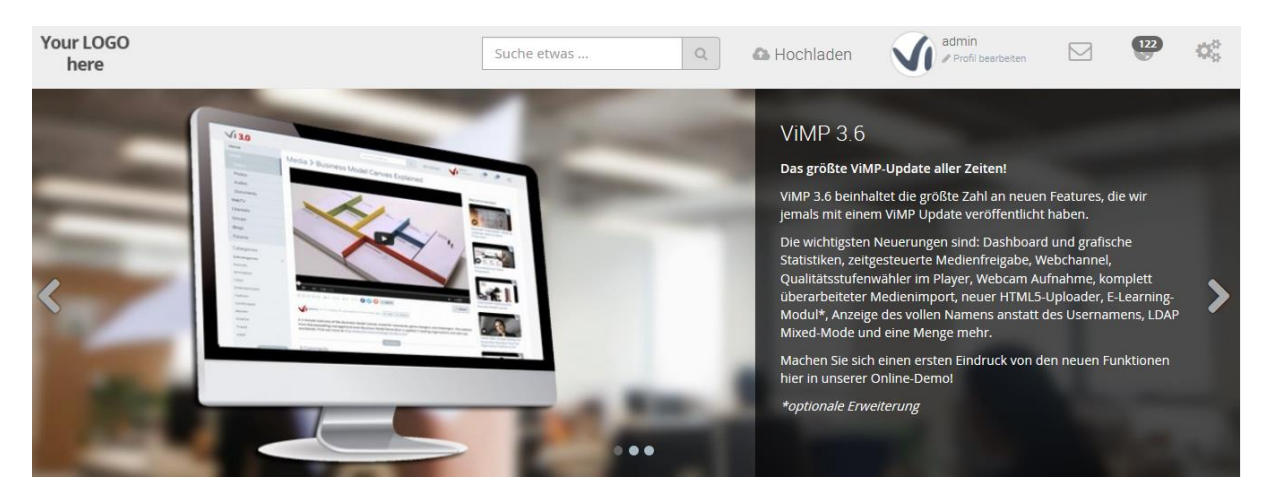

Bild 39: Einsatz eines Sliders auf der Startseite

Die Erstellung einer Slideshow erfolgt komplett über die Administrationsseiten. Die genaue Vorgehensweise entnehmen Sie bitte dem Administrations-Guide.

# Startseiten-Video

Zur besonderen Hervorhebung eines einzelnen Mediums können Sie dieses groß und zentral auf der Startseite einbinden. So können Ihre Nutzer dieses Video direkt auf der Startseite abspielen und müssen nicht erst auf die Video-Seite klicken. Die Entscheidung, welches Video auf der Startseite erscheint, trifft alleine der Administrator.

Die Aktivierung des Startseiten-Videos erfolgt im Administrationsbereich über den Link **\* Konfiguration** und die Navigation "Komponenten" -> "Aktiviere Media-Player auf der Startseite". Die anschließende Auswahl des Videos erfolgt über die Navigation "Medien". Treffen Sie dort bei "Art der featured

© 2018 ViMP GmbH / ViMP Light + Ultimate Starter Guide

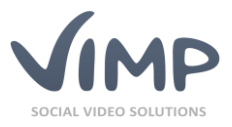

Medien" die Wahl, welche Art von Medium auf der Startseite angezeigt werden soll. Damit könnte Ihre Startseite mit einem eingebundenen Video zum Beispiel so aussehen:

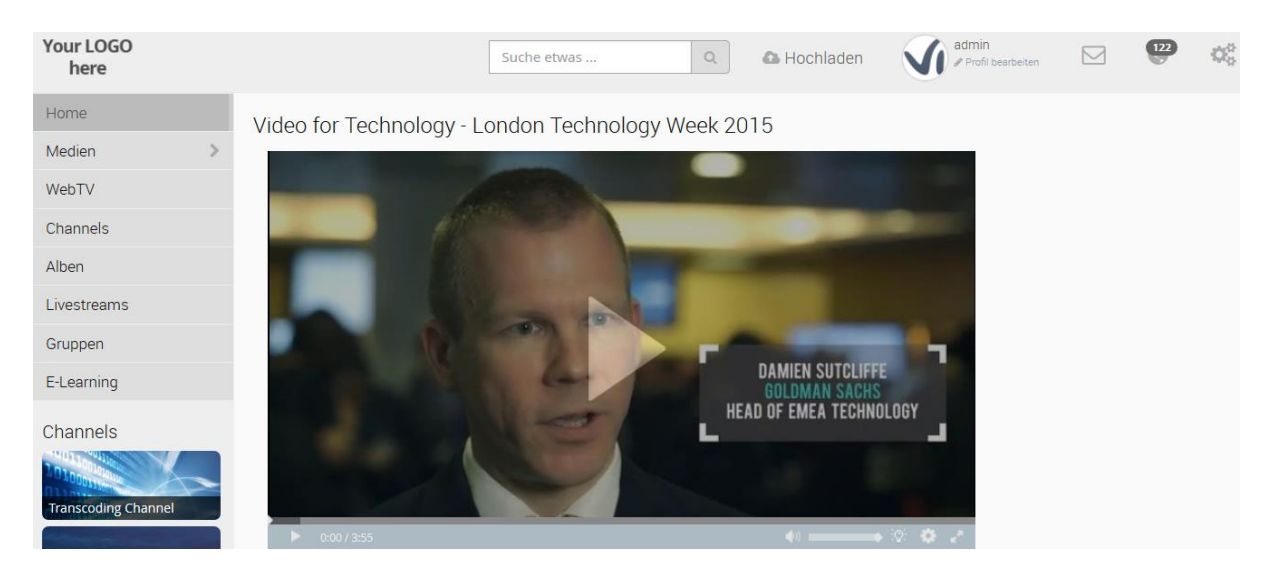

Bild 40: Featured-Video auf der Startseite

### **Featured-Medienbox**

Die Featured-Medienbox wird direkt über der vollständigen Medienübersicht Ihres Portals platziert und präsentiert Ihren Nutzern besonders sehenswerte oder aktuelle Medien. Hierbei können Sie aus drei verschiedenen Darstellungsmöglichkeiten Ihren Favoriten auswählen. Die Aktivierung der Medienbox auf der Startseite erfolgt im Administrationsbereich über die Navigation "Komponenten" unter "Aktiviere Featured-Media-Box auf der Startseite". Eine passende Ansicht wird über die Navigation "Medien" -> "Medien Box Default Layout (featured)" ausgewählt. Eine Featured-Medienbox auf der Startseite könnte mit der Option "Big thumbs" beispielsweise so aussehen:

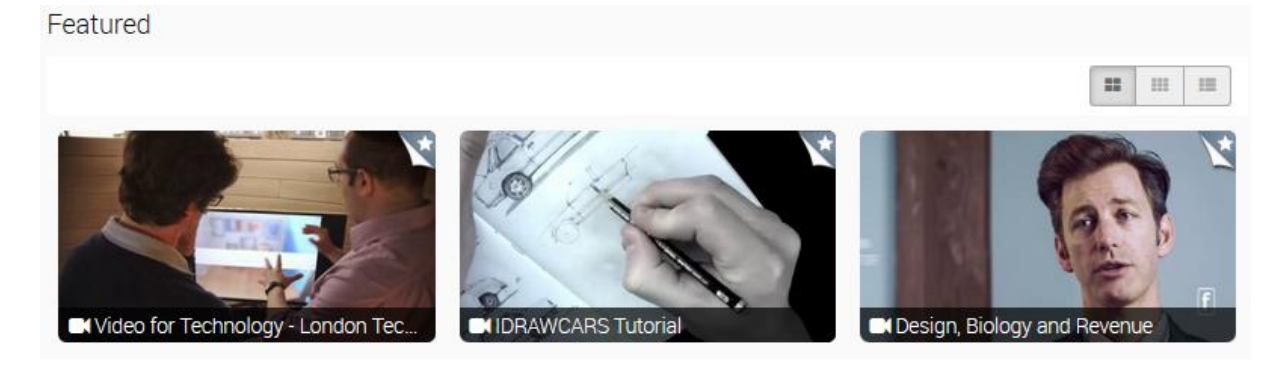

Bild 41: Featured-Medienbox auf der Startseite

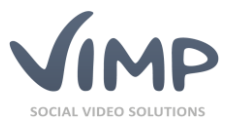

# Aktivitäten-Liste

Die Aktivitäten-Liste Ihres Portals informiert Sie und Ihre User über die neuesten Aktivitäten auf Ihrem Portal. Welche Aktivitäten hierbei angezeigt werden, bestimmen Sie im Backend in der Konfigurationsnavigation "Neuigkeiten". Eine aktivierte Aktivitäten-Liste könnte beispielsweise folgendermaßen aussehen:

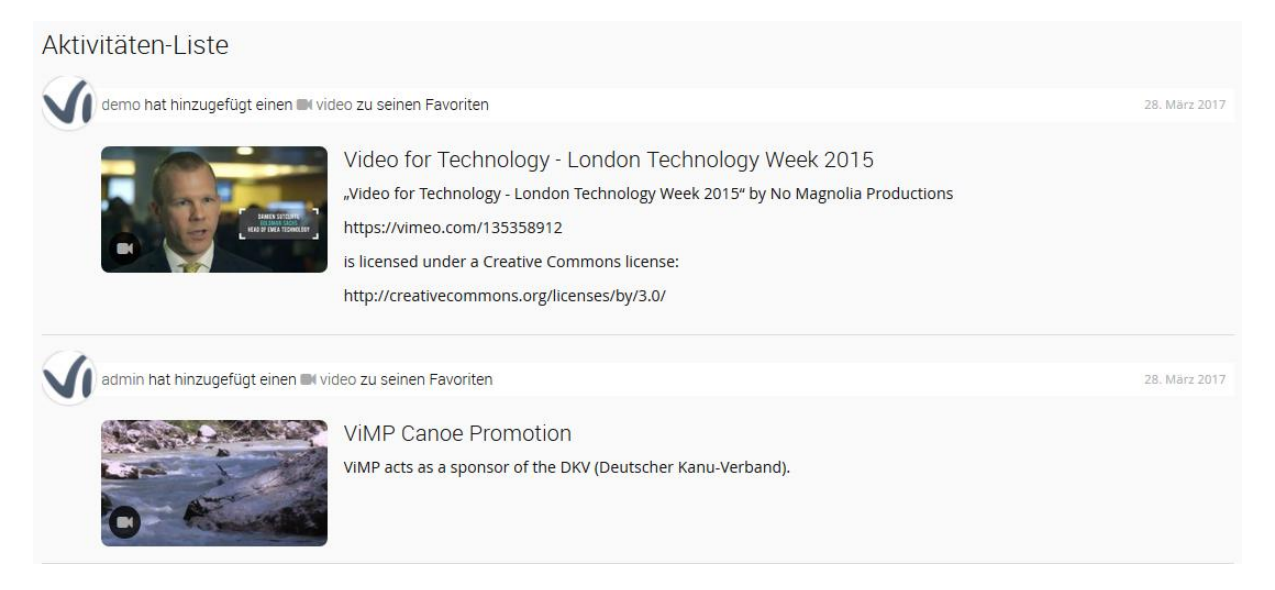

Bild 42: Aktivitäten-Liste auf der Startseite

# Anpassen des Hauptmenüs

Mit Ihrer ViMP-Installation wird automatisch ein Hauptmenü mit den Standard-Menüpunkten basierend auf den installierten Modulen erzeugt. Selbstverständlich können Sie dieses Menü jederzeit vollkommen frei Ihren Wünschen anpassen. Beispielsweise können Sie vorhandene Menüpunkte umbenennen, entfernen oder neue anlegen. Des Weiteren können die Menüpunkte nicht nur auf vordefinierte Seiten (Foren, Blogs, Medienansicht, etc.), sondern auch auf von Ihnen erzeugte statische Seiten des ViMP Portals oder auch auf externe Seiten verweisen.

Die Erstellung und Veränderung der Menüpunkte erreichen Sie über das Backend und dort über den Link **Menüs**.

Eine ausführliche Beschreibung hierzu entnehmen Sie bitte dem Administrationshandbuch.

# Nutzerprofil

Zum Erstellen eines neuen Nutzerprofils klicken Ihre Benutzer auf die Schaltfläche "Registrieren" und füllen die erforderlichen Benutzerfelder in der Maske aus. Neben diesem "normalen" Weg der Benutzerprofilerstellung können Sie als Betreiber auch im Backend auf administrativer Ebene Nutzerprofile erstellen.

Möchten Sie zudem weitere Informationen bei der Registrierung Ihrer Nutzer abfragen, können Sie als Betreiber im Backend weitere benutzerdefinierte Felder erstellen, die entweder bei der Registrierung erforderlich sind oder optional vom Nutzer im Profil ausgefüllt werden können. Die genaue Anleitung

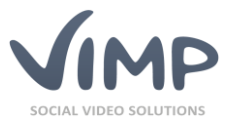

zur Definition neuer Benutzerfelder und der Erstellung neuer Nutzerprofile entnehmen Sie bitte dem Administrationshandbuch.

Nachdem ein neues Profil erstellt wurde, können Sie sich über die Schaltfläche "Login" mit dem neu angelegten Account einloggen. Klicken Sie danach auf Ihren Benutzernamen am oberen Ende des ViMP-Portals, um Ihr Profil zu betreten.

|                              | Suche etwas                             | Q         | 🕰 Hochladen   | Sand<br>Pro | <b>ira</b><br>fil bearbeiten |             |
|------------------------------|-----------------------------------------|-----------|---------------|-------------|------------------------------|-------------|
| Sand<br>München, G<br>online | <b>ra</b><br>ermany<br>ät Profil Medlen | Blog Favo | riten Verlauf | Kommentare  | Konto Eir                    | nstellungen |

In Ihrem Profil finden Sie verschiedene Informationen, die Sie mit anderen Benutzern des Portals teilen. Ein wichtiges Feld ist außerdem das Formular zu den "Einstellungen", um weitere Informationen, wie den Vornamen, Nachnamen, Geburtstag, etc. einzutragen. Des Weiteren können Sie hier einen Avatar, sowie ein Titelbild für Ihr Profil einrichten. Klicken Sie hierfür bei dem entsprechenden Feld auf "Datei Auswählen", um das Profil- sowie das Titelbild hochzuladen. Nachdem Sie alle Informationen eingetippt und alle notwendigen Bilder ausgewählt haben, klicken Sie nun auf die Schaltfläche Anderungen speichem um die Änderungen zu sichern.

Neben den Einstellungen werden Ihnen und den Nutzern des Portals viele Informationen bezüglich Ihrer Aktivität auf dem Portal angezeigt, die im "Aktivität"-Reiter erscheinen. Dort werden alle Ihre neuen Medien, Kommentare, Favoriten, etc. angezeigt. Im "Profil"-Reiter können die persönlichen Angaben des Nutzers eingesehen werden. Neben den persönlichen Informationen, die der Portalbetreiber festlegt, werden hier auch Ihre Freunde und die Gruppen, in welchen Sie Mitglied sind, angezeigt.

Der Reiter "Medien" dient einer übersichtlichen Darstellung all Ihrer Medien, die Sie auf dem Portal hochgeladen haben. Neben den Medien werden hier aber auch Ihre Channels und Ihre Alben aufgelistet. Die "Favoriten"-Sektion zählt alle Medien auf, die Sie zuletzt zu Ihren Favoriten hinzugefügt haben, um diese übersichtlich an einer Stelle zu haben und lange Suchzeiten zu vermeiden. Der Reiter "Kommentare" dient als Ihr persönliches Gästebuch, in dem andere Nutzer des Portals Ihr Profil oder Ihre Aktivitäten kommentieren können.

Bild 43: Einstellungen des Benutzerprofils

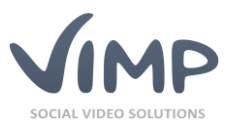

# Kommunikation

Neben dem Gästebuch des Profils werden auf dem ViMP Portal weitere Kommunikationswege angeboten, um sich über Inhalte zu informieren und Privates auszutauschen.

# Benachrichtigungen

Der erste Kommunikationsweg sind die Benachrichtigungen, die in Ihrem Portal als kleine Weltkugel gekennzeichnet sind. Die kleine Zahl an der Weltkugel gibt die Anzahl an neuen Benachrichtigungen an, welche Sie noch nicht gelesen haben. Klicken Sie auf die Weltkugel 💓 um Ihre Benachrichtigungen einzusehen. Die Benachrichtigungen sind vielfältig - neben neuen Medien in einem Channel, einer erfolgreichen Transcodierung eines Videos und einem neuen Kommentar zu einem Ihrer Medien, erhalten Sie auch weitere Aufforderungen zur Validierung neuer Nutzer oder neuer Medien, falls eingestellt.

# Nachrichten

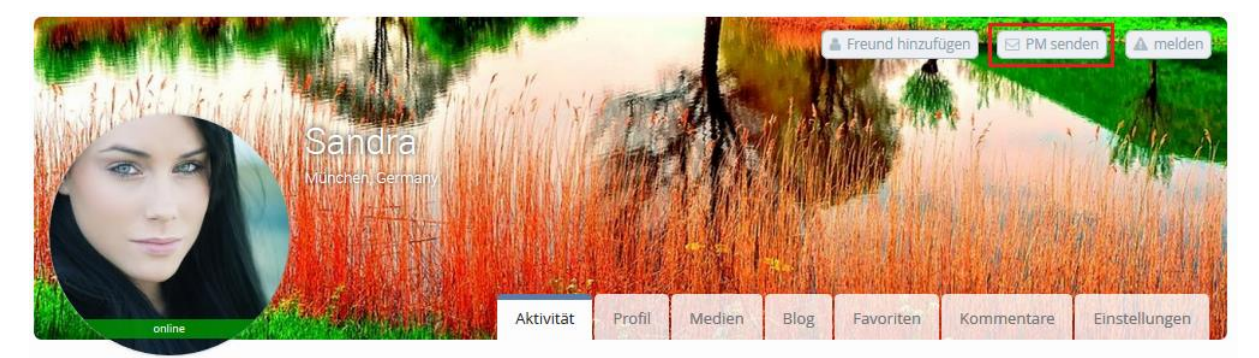

Bild 44: Verschicken einer PM

Zur Nutzung privater Nachrichten, sogenannter "PM", klicken Sie auf das Profil des Empfängers und dann auf die Schaltfläche "PM senden". Es öffnet sich ein neues Formular, wo Sie den Betreff und eine Nachricht eintragen können. Sobald Sie Ihre Nachricht abgesendet haben, erscheint diese im Posteingang des Empfängers und wird mit dem Symbol angekündigt.

Ein Klick auf dieses Symbol öffnet die Konversation und damit auch die Nachricht des Absenders. Eine Antwort kann ohne Umwege gleich eingetippt und versendet werden.

# Nachwort

Dieses Manual dient zur ersten Orientierung auf Ihrem neuen ViMP-Portal und ist keine vollständige Beschreibung aller Funktionen und Features. Entdecken Sie selbst die vielfältigen Einsatzmöglichkeiten Ihres Portals oder informieren Sie sich über alle Versionen und hinzubuchbaren Module auf www.vimp.com. Bei Fragen oder Anregungen nutzen Sie bitte das Kontaktformular oder die Kontaktdaten auf https://www.vimp.com/de/kontakt.html.